# THOMANN ESD-SUPPORT

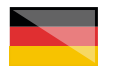

Freischalt-Codes: Hilfe für Kunden bei der Lizenzierung- und Installation Seite 2 - 5

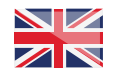

Activation codes: Help for customers in licensing and installation Page 6 - 9

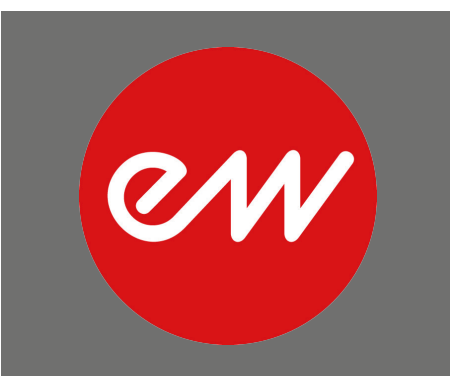

**Thomann GmbH** Hans-Thomann-Straße 1 96138 Burgebrach 
 Telephone:
 +49 (0)9546 9223 30

 Fax:
 +49 (0)9546 9223 28

 E-Mail:
 studio@thomann.de

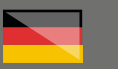

# **East West**

### Lizenzierung- und Installationanleitung

Nach dem Kauf von Download-Software bei Thomann erhalten Sie von uns per Email einen Freischalt-Code und einen Link zu der Internet-Seite, auf der Sie diesen Code einlösen können. In der Regel ist dies die Homepage des Software-Herstellers und Sie benötigen dort ein eigenes Kundenkonto, damit Ihre Lizenz Ihnen persönlich zugewiesen werden kann.

Auch der Download der Software läuft direkt über den Hersteller.

# Step 01

### iLok

Die Software und die Libraries von EastWest werden durch ein Kopierschutzprogramm namens "iLok" geschützt.

Bitte erstellen Sie sich dort ein kostenloses Kundenkonto unter:

### https://www.ilok.com/#!registration

| il])K                                                          | Buy         | ILok License Manager                                                       | iLok                    | Zero Downtime                                    | Support   |
|----------------------------------------------------------------|-------------|----------------------------------------------------------------------------|-------------------------|--------------------------------------------------|-----------|
| Sign in Create Free Account                                    |             |                                                                            |                         |                                                  | /iew Cart |
| Free Account Setup                                             |             |                                                                            |                         |                                                  |           |
| NEW USERS ONLY - Please do not set up an account if you alread | dy have one | The liter ID you choose                                                    | will be u               | over oversomet identifier                        |           |
| User ID:                                                       |             | and cannot be changed<br>that while you may leas<br>company stays forever. | In a stud<br>re, the Us | tio setting, remember<br>er ID you make for your |           |
| First Name*                                                    |             |                                                                            |                         |                                                  |           |
| Last Name:*                                                    |             |                                                                            |                         |                                                  |           |
| Company:                                                       |             | Optional                                                                   |                         |                                                  |           |
| Email Address:*                                                |             | Accounts require confin                                                    | nation fro              | em a valid email addrei                          | 5         |
| Re-enter Email:*                                               |             | Match the email addres                                                     | is for conj             | linnation                                        |           |

Gleich in dem ersten Eingabefeld werden Sie dort aufgefordert, sich eine "User ID" auszusuchen. Dies kann ein frei ausgedachter Name oder auch einfach Ihre Email-Adresse sein. Wichtig ist nur, dass diese ID nicht schon an einen anderen Kunden vergeben wurde. Nachdem Sie sich bei iLok registriert haben, können Sie anschließend den kostenlosen iLok License Manager für Ihr Bertriebssystem (Windows oder Mac OS X) herunter laden.

### https://ilok.com/#!home

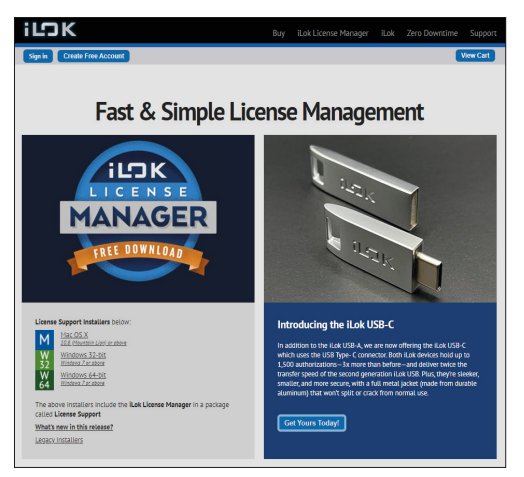

Installieren Sie bitte anschließend den License Manager und melden Sie sich in diesem Programm mit Ihrer zuvor ausgesuchten "User ID" und Ihrem Passwort an.

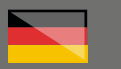

# Step 02

#### Kundenkonto

Besuchen Sie bitte anschließend diese Seite, um den von Thomann erhaltenen Freischalt-Code für Ihr EastWest-Produkt einzugeben:

### www.eastwestsounds.com/register

| 8 https://www.eastwest | ounds.com/register/                            |                                  |                               | <b>三</b> 公          | C Q Suchen        |        |
|------------------------|------------------------------------------------|----------------------------------|-------------------------------|---------------------|-------------------|--------|
|                        |                                                | INS                              |                               |                     |                   | 804    |
| ew                     | HOME PRODUCTS                                  | <ul> <li>NEWS - COMMU</li> </ul> | NITY - SUPPORT CENT           | ER - SIGN IN /      | REGISTER 1        | CART 🐂 |
|                        | GETTING STARTED                                | FREQUENTLY ASKED<br>QUESTIONS    | SOFTWARE &<br>PRODUCT UPDATES | EASTWEST<br>MANUALS | SUPPORT<br>VIDEOS | 1      |
|                        | EASTWEST LI                                    | CENSE REGISTR                    | ATION                         |                     |                   |        |
|                        | I am a new custome     I already have a Source | ndionline.com account            |                               |                     |                   |        |
|                        | New Customer                                   |                                  |                               |                     |                   |        |
|                        | E-MAIL ADDRESS                                 |                                  |                               |                     |                   |        |
|                        | FIRST NAME:                                    |                                  |                               |                     |                   |        |
|                        | LAST NAME:                                     |                                  |                               |                     |                   |        |
|                        | PASSWORD                                       |                                  |                               |                     |                   |        |
|                        | RE-ENTER<br>PASSWORD                           |                                  |                               |                     |                   |        |
|                        | PASSWORD HINT:                                 |                                  |                               |                     |                   |        |
|                        | License Informatio                             | n                                |                               |                     |                   |        |
|                        | LOK ACCOUNT:                                   |                                  |                               |                     |                   |        |

Falls Sie noch kein Kundenkonto bei EastWest haben, erstellen Sie sich bitte eines, indem Sie "I am a new customer" auswählen.

Bei dieser Registrierung werden Sie auch nach

Ihrer iLok User ID gefragt. Hier ist es sehr wichtig, dass Sie diese zu 100% korrekt eingeben, damit neue Lizenzen genau Ihrem iLok-Kundenkonto zugeordnet werden können.

Ihren Freischalt-Code können Sie anschließend in das Feld "License Code" eingeben:

| EASTWEST LIC                                                                   | ENSE REGISTRATION                                                                                                    |                                                                                                    |
|--------------------------------------------------------------------------------|----------------------------------------------------------------------------------------------------|----------------------------------------------------------------------------------------------------|
| <ul> <li>I am a new customer</li> <li>I already have a <u>Sound</u></li> </ul> | <u>isonline.com</u> account                                                                                                    |                                                                                                    |
| Existing Customer L                                                            | ogin                                                                                                    |                                                                                                    |
| E-MAIL ADDRESS:                                                                | shridlar landar dilkarapat in                                                                                                    |                                                                                                    |
|                                                                                | <u>Change account</u>                                                                                                    |                                                                                                    |
| License Information                                                            |                                                                                                    |                                                                                                    |
| ILOK ACCOUNT:                                                                  | Tapitar                                                                                                    |                                                                                                    |
|                                                                                | VERY IMPORTANT: EastWest uses ii.lok tachnology t<br>While we do not require an optional ii.lok USB key, w<br>account: if you have used an I.lok before, please entr<br>we will create an account for you which will be displu-<br>soundsonline.com after purchase. <b>PLEASE NOTE</b> : Yo<br>account, so if you have an existing ii.lok account, plea | o manage software licenses.<br>e do require that you have an iLok<br>r your account ID here, otherwise,<br>ayed in your "Wy Account" page at<br>u cannot change this iLok<br>use enter it now. |
| LICENSE CODE:                                                                  |                                                                                                    |                                                                                                    |
|                                                                                | Supply the license for your product here.                                                                                                    |                                                                                                    |
|                                                                                | REGISTER                                                                                                    |                                                                                                    |

Nach erfolgreicher Registrierung werden Sie zu der Download-Seite für das "EastWest Installation Center" weiter geleitet. Hier für Sie auch die direkten Links:

http://software.soundsonline.com/Products/IC/ IC latest Win.zip

http://software.soundsonline.com/Products/IC/ IC\_latest\_Mac.zip

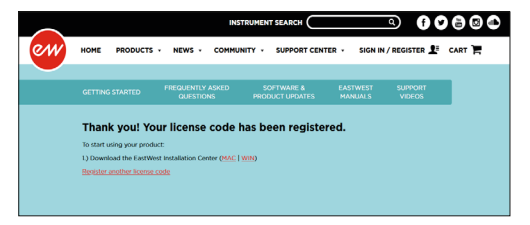

Nachdem Sie dieses heruntergeladen und installiert haben, müssen Sie sich beim Start des Programms mit Ihrer Email und dem Passwort anmelden, welches Sie für die Registrierung bei EastWest gewählt haben.

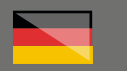

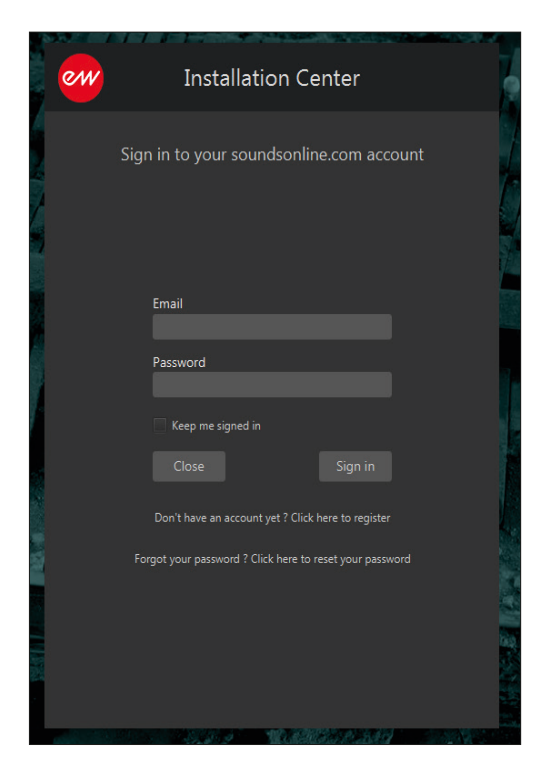

Die Installation Ihrer Software und die Aktivierung Ihrer iLok-Lizenz können Sie nun komplett über den Installer durchführen.

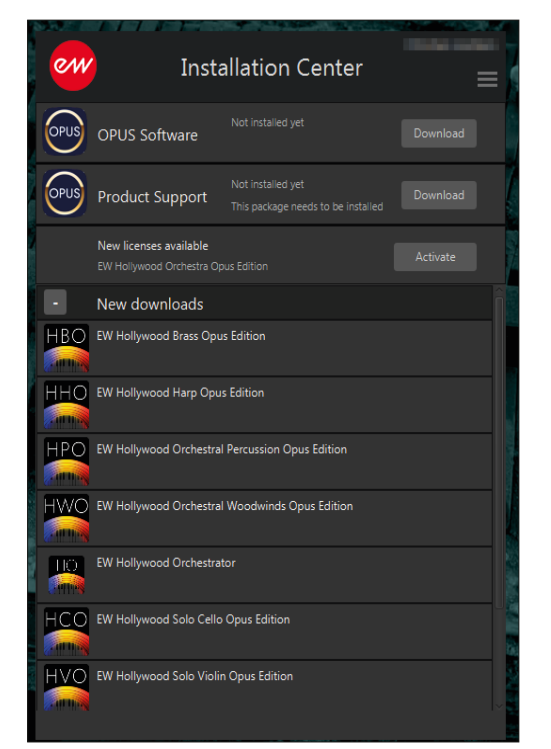

Sollte es bei der Aktivierung Ihrer iLok-Lizenz ein Problem geben, können Sie diese auch sehr einfach über den iLok License Manager aktivieren.

# Step 03

### iLok License Manager

Öffnen Sie den iLok License Manager und suchen Sie unter "All Licenses" nach dem Eintrag für Ihre erworbene Software.

| and the second second se | -       |                                                                                                    |                           |                                                                                                    |                                                                                                    |                                                        |  |
|----------------------------------------------------------------------------------------------------|---------|----------------------------------------------------------------------------------------------------|---------------------------|----------------------------------------------------------------------------------------------------|----------------------------------------------------------------------------------------------------|--------------------------------------------------------|--|
| K License Manager                                                                                                    | ACCORD. | 716 Autorit's Alabertoits                                                                                                    | Granitativ (D) Hidden (D) |                                                                                                    |                                                                                                    |                                                        |  |
|                                                                                                    |         |                                                                                                    |                           |                                                                                                    |                                                                                                    |                                                        |  |
|                                                                                                    | VALUE   |                                                                                                    |                           |                                                                                                    |                                                                                                    |                                                        |  |
| Nation of                                                                                                    | 8.00    | Coupe Table 118-201                                                                                                    | Companyon State           | Protect .                                                                                                    | And and a state of the state of the state of | 1.01 whether and                                       |  |
| IC Janas                                                                                                    | 10.00   | Color & Page Net Str.                                                                                                    | Companyor No.             | Press.                                                                                                    | BARREN LINKS                                                                                                    | 101000000000000000000000000000000000000                |  |
|                                                                                                    | _       |                                                                                                    | Company No.               | conceptions.                                                                                                    |                                                                                                    |                                                        |  |
|                                                                                                    | 8.00    |                                                                                                    | Contract No.              | ( and the g                                                                                                    | ALCONDO LINE                                                                                                    | 1.01 photos and                                        |  |
|                                                                                                    | 8.00    | Editor from The rank dec                                                                                                    | Company No.               | Property lies                                                                                                    | TANK IN COMM                                                                                                    | 1.01 - photos and                                      |  |
| Province in the local data                                                                                                    | 8.0     | <ul> <li>Steam from it feedback into (3)</li> </ul>                                                                                                    | Contract No.              | Long Long                                                                                                    | NUMBER OF                                                                                                    | 1.01.084800.000                                        |  |
|                                                                                                    | 10.00   | Chapter Street of The Audit Street                                                                                                    | College Inc.              | Press (                                                                                                    | BERGER LAND                                                                                                    | 1.01 - address and                                     |  |
| 86.6.04                                                                                                    | 8.00    | Empirication Terraria des                                                                                                    | Create An                 | August .                                                                                                    | BARRIER LINES                                                                                                    | 141 shakes and                                         |  |
| Column .                                                                                                    | 1000    | Employee Contraction (1997)                                                                                                    | Contract No.              | Redail                                                                                                    | And and a second                                                                                                    | 1.47 selection and                                     |  |
| Lok_212141 cmm>                                                                                                    | 800     | Comprising Spring Str.                                                                                                    | dimps in                  | Press.                                                                                                    | TRACK OF                                                                                                    | 1.01 selection and                                     |  |
| HOMBIDINE                                                                                                    | 10.00   | Construction Construction and                                                                                                    | Contact No.               | Product I                                                                                                    | and a second second                                                                                                    | 1.01 others and                                        |  |
| Committee Chanad                                                                                                    | 1000    | Search 1994                                                                                                    | diment in                 | Trans.                                                                                                    | CARDING LINES.                                                                                                    | 10100000000                                            |  |
|                                                                                                    | 8.00    | datase Mill Tananta Tana Bri                                                                                                    | distant in                | Property lies                                                                                                    | ARTICLE MARK                                                                                                    | tale contractor and                                    |  |
|                                                                                                    | 800     | Coup Boothness Inc.                                                                                                    | Companying State          | Trans.                                                                                                    | NAMES OF TAXABLE PARTY.                                                                                                    | 1.01 photos and                                        |  |
|                                                                                                    | 1000    |                                                                                                    | of the latency in         | Property lies                                                                                                    | distantia conta                                                                                                    | 1.417 selection and                                    |  |
|                                                                                                    | 1000    | Taxable Control of Control of Con | Summer of                 | Trans.                                                                                                    | CONTRACT LINES.                                                                                                    | 1.01 adultation and                                    |  |
|                                                                                                    | 1000    | a stationagen lanas dan ber                                                                                                    | Contraction and           | Long-Long                                                                                                    | warder with factories                                                                                                    | tati tati dalam and                                    |  |
|                                                                                                    | 1000    | terms.                                                                                                    | Danish in                 | Press.                                                                                                    | ALCOHOLD INCOME.                                                                                                    | and introduction                                       |  |
|                                                                                                    | 100     | Care Manhadran J                                                                                                    | concribings from          | (install)                                                                                                    | And and the local                                                                                                    | 1.01 added to a set                                    |  |
|                                                                                                    | 100     | Test-W                                                                                                    | tion light                | Trans.                                                                                                    | ALCORE D. C. COMM.                                                                                                    | 147 stillation and                                     |  |
|                                                                                                    | 100     | decades.                                                                                                    | Conceptor to de           | Property No.                                                                                                    | ALCOHOLD THE LOOP                                                                                                    | 1.47 addeduce and                                      |  |
|                                                                                                    | 110     |                                                                                                    |                           |                                                                                                    |                                                                                                    |                                                        |  |
|                                                                                                    | 1000    |                                                                                                    |                           |                                                                                                    |                                                                                                    |                                                        |  |
|                                                                                                    | 1000    |                                                                                                    | Section Inc.              | in the second second                                                                                                    | the set of the set of                                                                                                    | terrent terrent                                        |  |
|                                                                                                    | 700     | Colores .                                                                                                    | Passa hallo               | (Instead                                                                                                    | And all the second                                                                                                    | 1.00 addeduce and                                      |  |
|                                                                                                    | 1000    | Tappe Terration                                                                                                    |                           | Trans.                                                                                                    | CONTRACTOR LINES.                                                                                                    | 1.0 million and                                        |  |
|                                                                                                    | 1000    | Destroy 10                                                                                                    | Section 1                 | Protect .                                                                                                    | ALCONOMIC LINES.                                                                                                    | 1.00 statements                                        |  |
|                                                                                                    | 1000    |                                                                                                    | of these furthering into  | Trans.                                                                                                    | ACCREDIT LANS                                                                                                    | 1.01 of all and all all all all all all all all all al |  |
|                                                                                                    | 1000    | distant in the second second s | Contract on C             | Property No.                                                                                                    | COLUMN TWO IS NOT                                                                                                    | 1.00 adultation and                                    |  |
|                                                                                                    | 1000    | Robert Concernation Sector                                                                                                    | Summer of                 | Trans.                                                                                                    | DOLDARD LAND                                                                                                    | 1.00 others and                                        |  |
|                                                                                                    | 1000    | Bacherar Courtaits Interfaces Review                                                                                                    | damas d                   | Property lies                                                                                                    | destantion in cases                                                                                                    | California and                                         |  |
|                                                                                                    | 1000    | 1 Marca 197                                                                                                    | Danish St.                | Terrare and the second second s | And and the party of                                                                                                    | terrane and                                            |  |
|                                                                                                    | 100     | P. Minister Page (M)                                                                                                    | Conciliante               | constitute state                                                                                                    | AND A DOT OF THE RANGE OF                                                                                                    | and a support of the second second                     |  |
|                                                                                                    | 10.00   | and free come lines of                                                                                                    | 1000                      | Trans.                                                                                                    | ACCOUNT ON A                                                                                                    | Tel allandar and                                       |  |
|                                                                                                    | 10.00   | and the state of                                                                                                    | 1000                      | (frame)                                                                                                    | CONTRACTOR OFFICE                                                                                                    | 100 other and                                          |  |

Mit der rechten Maustaste oder alternativ auch einem Doppelklick können Sie die Lizenz aktivieren.

|         |                                                                                                    | Ob any Datalla   | OHU           | na I   |              |
|---------|----------------------------------------------------------------------------------------------------|------------------|---------------|--------|--------------|
|         | Contractor (1997)                                                                                                    | Show Details     | Chine Shifted | 1      | Product      |
|         | 1 Standar Hautering Harristic (1)                                                                                                    | Hide Details     | Curronner     |        | Locked Group |
| F 🛛 🖵 🌧 | Notice and Notice and Notice | Activate         | Ctrl+Shift+A  | 1      | Product      |
|         | Tagler Secultors                                                                                                    | Deactivate       | Ctrl+Shift+D  | 1      | Product      |
|         | (Institute 14)                                                                                                    | Take Ownership   |               | 1      | Product      |
|         | 18-11                                                                                                    | Transfer License | Ctrl+Shift+T  | / Gm I | Product      |
|         | MacHook .                                                                                                    | Refresh          |               | 1      | Product      |
|         | Robert Turn Tarmer Arrist                                                                                                    | Hide             | Ctrl+Shift+S  |        | Product      |

Als Ziel wählen Sie Ihren Computer aus oder, falls vorhanden, den optionalen iLok USB-Stick (pace iLok USB)

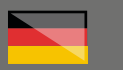

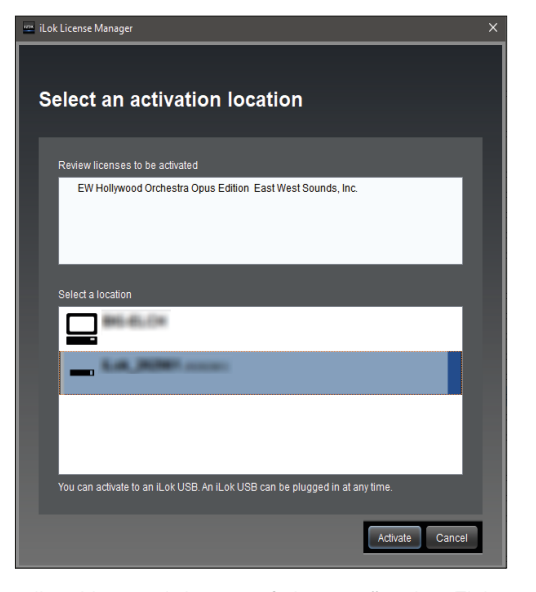

Ihre Lizenz wird nun auf das gewünschte Ziel übertragen und Ihre Software ist somit freigeschaltet.

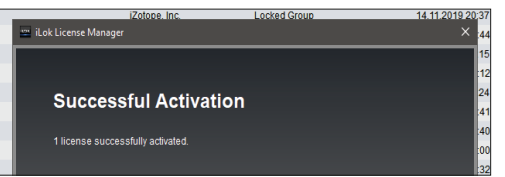

Beachten Sie bitte, dass einige der Libraries mehrere Hundert Gigabyte groß sind und so das Herunterladen und Installieren entsprechend lange dauern kann.

### Alternativ können Sie diese Installationsdateien auch auf einer Festplatte durch uns beziehen.

Der Hersteller empfiehlt dies für die Pakete "Hollywood Orchestra Opus Edition (Gold und Diamond)", "Pianos Platinum" und "Symphonic Orchestra Platinum".

EastWest CC Plus HD Windows

https://www.thomann.de/de/eastwest\_ccc\_ pro\_windows.htm

EastWest CC Plus HD Mac

https://www.thomann.de/de/eastwest\_ccc\_ pro\_mac.htm

### Weitere hilfreiche Links:

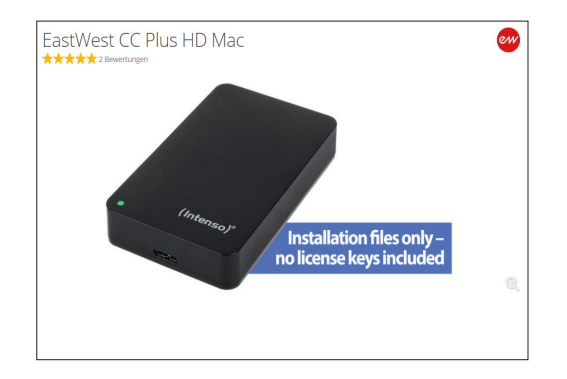

Den Support des Hersteller erreichen Sie über diesem Link:

#### www.soundsonline.com/Support

Sollten Sie Probleme mit der Gültigkeit eines von uns erhaltenen Freischalt-Code haben, wenden Sie sich bitte an unseren Kundenservice unter:

> **Telefonisch:** +49 (0)9546-9223-68

Per Email: kundenservice@thomann.de

# 

# **East West**

### Licensing and installation instructions

After you buy downloadable software from Thomann, we'll send you an e-mail containing an activation code and a link to the web page where you can redeem this code. Usually, this is the software manufacturer's homepage, and you'll have to set up your own customer account there, so that a licence can be assigned to you personally.

You'll download your software directly from the manufacturer, too.

# Step 01

### iLok

EastWest software and libraries are protected by a copy protection programme called "iLok".

Please create a free iLok customer account here:

### https://www.ilok.com/#!registration

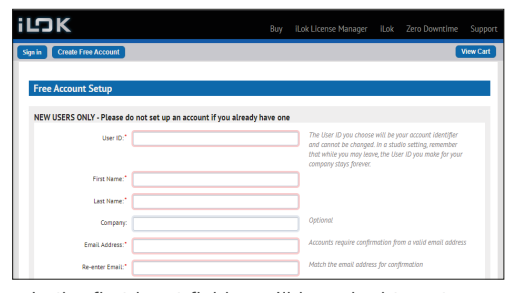

In the first input field, you'll be asked to enter a user ID. This can be a freely invented name or simply your e-mail address. The only important thing is that the ID must not be already taken by another user. Once you have registered with iLok, you can download the free iLok License Manager for your operating system (Windows or Mac OS X).

### https://ilok.com/#!home

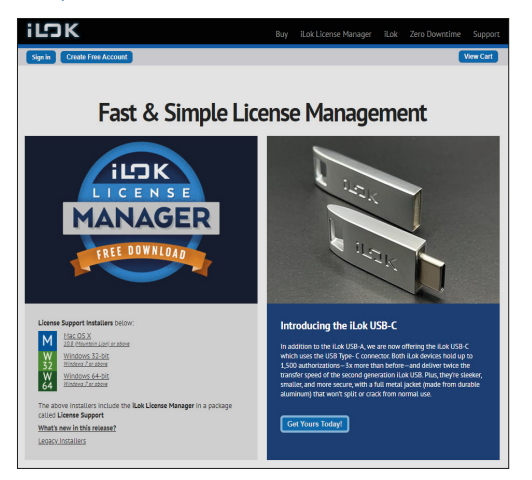

Please then install the License Manager and log on in this programme using the user ID and password you have chosen previously.

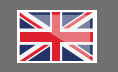

# Step 02

### **Customer Account**

Please then navigate to this page to enter the activation code for the EastWest product you have received from Thomann:

### www.eastwestsounds.com/register

| 8 https://www.eastwests | ounds.com/register/                             |                               |                               | <b>=</b> 0          | C Q Suthen        |      |
|-------------------------|-------------------------------------------------|-------------------------------|-------------------------------|---------------------|-------------------|------|
|                         |                                                 | INS                           | TRUMENT SEARCH                |                     | <b>a</b> ()       | 800  |
| ew                      | HOME PRODUCTS -                                 | NEWS - COMMU                  | NITY - SUPPORT CEN            | TER - SIGN IP       |                   | CART |
|                         | GETTING STARTED                                 | FREQUENTLY ASKED<br>QUESTIONS | SOFTWARE &<br>PRODUCT UPDATES | EASTWEST<br>MANUALS | SUPPORT<br>VIDEOS |      |
|                         | EASTWEST LIC                                    | ENSE REGISTR                  | ATION                         |                     |                   |      |
|                         | I am a new customer     I already have a Source | tionline.com account          |                               |                     |                   |      |
|                         | New Customer                                    |                               |                               |                     |                   |      |
|                         | E-MAIL ADDRESS                                  |                               |                               |                     |                   |      |
|                         | FIRST NAME:                                     |                               |                               |                     |                   |      |
|                         | LAST NAME:                                      |                               |                               |                     |                   |      |
|                         | PASSWORD:                                       |                               |                               |                     |                   |      |
|                         | RE-ENTER<br>PASSWORD:                           |                               |                               |                     |                   |      |
|                         | PASSWORD HINT:                                  |                               |                               |                     |                   |      |
|                         | License Information                             |                               |                               |                     |                   |      |
|                         | LOK ACCOUNT:                                    |                               |                               |                     |                   |      |

If you do not yet have an EastWest customer account, please generate one by clicking on "I am a new customer".

During registration, you'll also be asked for your

iLok user ID. It is vital that you enter this 100 per cent correctly, so that new licences can be assigned to your iLok customer account.

You can then enter your activation code in the "License Code" field.

| EASTWEST LIC                                      | CENSE REGISTRATION                                                                                                    |                                                    |
|---------------------------------------------------|----------------------------------------------------------------------------------------------------|----------------------------------------------------|
| I am a new customer I already have a <u>Sound</u> | Idsonline.com account                                                                                                    |                                                    |
| Existing Customer I                               | Login                                                                                                    |                                                    |
| E-MAIL ADDRESS:                                   | della la facilita della specia                                                                                                    |                                                    |
|                                                   | Change account                                                                                                    |                                                    |
| License Information                               | n                                                                                                    |                                                    |
| ILOK ACCOUNT:                                     | Tapata                                                                                                    |                                                    |
|                                                   | VERY IMPORTANT: EastWest uses iLok technology to manage softwar<br>While we do not require an optional iLok USB key, we do require that y<br>account. If you have used an iLok before, please enter your account ID             | e licenses.<br>ou have an iLok<br>here, otherwise, |
|                                                   | we will create an account for you which will be displayed in your "My A<br>soundsonline.com after purchase. <b>PLEASE NOTE</b> : You cannot change th<br>account, so if you have an existing iLok account, please enter it now. | ccount" page at<br>his iLok                        |
| LICENSE CODE:                                     |                                                                                                    |                                                    |
|                                                   | Supply the license for your product here.                                                                                                    |                                                    |
|                                                   | REGISTER                                                                                                    |                                                    |
|                                                   |                                                                                                    |                                                    |

On successful registration, you will be forwarded to the "EastWest Installation Center" download page. Alternatively, you can navigate there using these direct links

http://software.soundsonline.com/Products/IC/ IC latest Win.zip

http://software.soundsonline.com/Products/IC/ IC\_latest\_Mac.zip

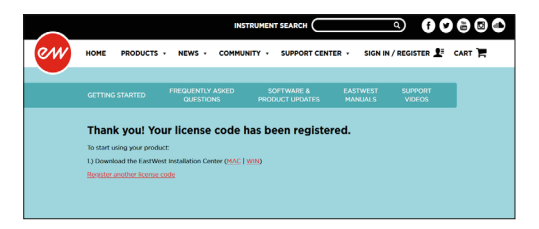

Once you have downloaded and installed this, you'll have to log on with your e-mail address and the password you have chosen during startup.

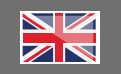

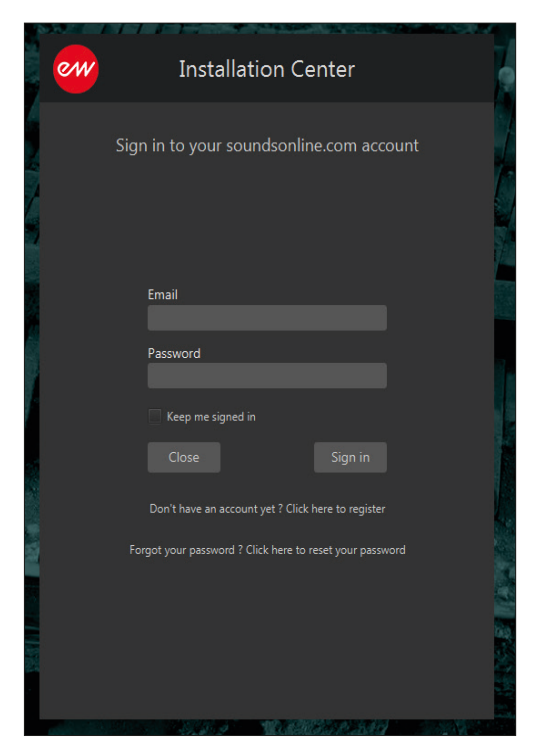

You can now complete the activation of your iLok licence using the installer.

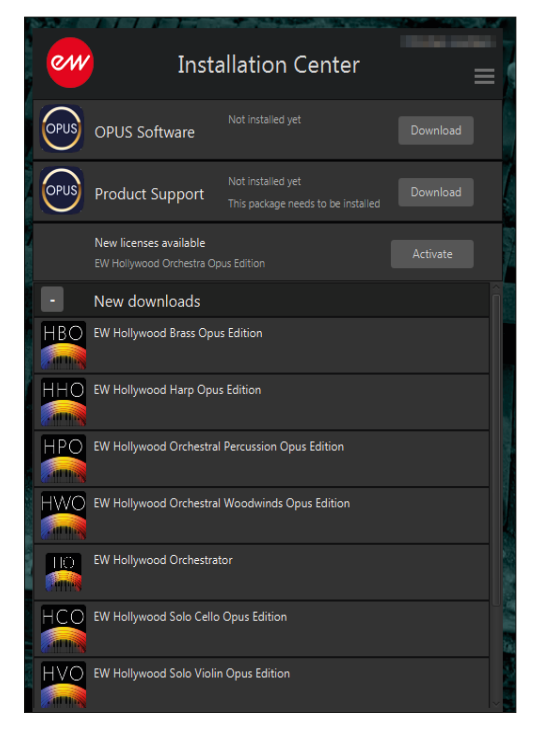

Should any problems occur while you are activating your iLok licence, you can also easily activate it using the iLok License Manager.

# Step 03

### iLok Licence Manager

Open the iLok License Manager and look for the entry for the software you have purchased in "All Licenses"

| K License Manager                                                                                                    |                                                                                                    | 714 Autor (1) Alabaman (1)                                                                                                    | And all a subsection   |                                                                                                    |            |        |                                                                                                    |                                                                                                    |  |
|----------------------------------------------------------------------------------------------------|----------------------------------------------------------------------------------------------------|----------------------------------------------------------------------------------------------------|------------------------|----------------------------------------------------------------------------------------------------|------------|--------|----------------------------------------------------------------------------------------------------|----------------------------------------------------------------------------------------------------|--|
| tana .                                                                                                    |                                                                                                    |                                                                                                    |                        |                                                                                                    |            |        |                                                                                                    |                                                                                                    |  |
| Autor v                                                                                                    | Section of the section of the sectio | Cross Charles                                                                                                    | Televitari             | 180                                                                                                    | 101010-000 | 10000  |                                                                                                    | KOMPANI                                                                                                    |  |
|                                                                                                    | B                                                                                                    | Comp Table 1 (\$100)                                                                                                    | Constant State         | August .                                                                                                    |            |        | 1000                                                                                                    | 141-shidoward                                                                                                    |  |
| 10 Januar                                                                                                    | 800                                                                                                    | Color & Page 1741-011                                                                                                    | dimps in               | The state of the state of the s |            |        |                                                                                                    | 1.01 of the local division of the                                                                                                    |  |
|                                                                                                    | _                                                                                                    | * dimension in the same description                                                                                                    | Contract State         |                                                                                                    |            |        |                                                                                                    |                                                                                                    |  |
|                                                                                                    | 8.00                                                                                                    | * Dise Williams State                                                                                                    | division into          |                                                                                                    |            |        |                                                                                                    | 141 all distances of                                                                                                    |  |
|                                                                                                    | 800                                                                                                    | distant form fillerands des                                                                                                    | COMMON THE             | frame (                                                                                                    |            |        |                                                                                                    | 1.47-selection and                                                                                                    |  |
|                                                                                                    | 800                                                                                                    | * Description of the second second                                                                                                    | come to                |                                                                                                    |            |        |                                                                                                    | 1.01 of the local division of the                                                                                                    |  |
| a brank                                                                                                    | 0.0                                                                                                    | distant from Clinicale des                                                                                                    | diment into            | (Instant)                                                                                                    |            |        |                                                                                                    | 1.01 official and                                                                                                    |  |
| and the second second s | 800                                                                                                    | Annual States (Second Str.)                                                                                                    | diment for             | And and                                                                                                    |            |        |                                                                                                    | 141-shiften and                                                                                                    |  |
| Collectory .                                                                                                    | 0.0                                                                                                    | datas fasto i filmada da                                                                                                    | COMPANIES.             | Property lies                                                                                                    |            |        |                                                                                                    | 1.41 shakes and                                                                                                    |  |
| Back 212961 (1997)                                                                                                    | 800                                                                                                    | Comparison of Company State                                                                                                    | diment into            | The second second second second second second second second second second second second second second second se                                                                                                    |            |        |                                                                                                    | 141 address and                                                                                                    |  |
| 50 Adultant                                                                                                    | 8.00                                                                                                    | Construction Construction (Con-                                                                                                    | Contract State         | Property lies                                                                                                    |            |        |                                                                                                    | 1.01 planta and                                                                                                    |  |
| Charles Charles                                                                                                    | 8.0                                                                                                    | Second Second                                                                                                    | diam in                | The second second second second second second second second second second second second second second second se                                                                                                    |            |        |                                                                                                    | 141 all all all all all all all all all al                                                                                                    |  |
| LADIEL .                                                                                                    | 8.00                                                                                                    | distance filler i factorie factorie des                                                                                                    | distant for            | Property lies                                                                                                    |            |        | terts-fecale                                                                                                    | 1.01 adultation and                                                                                                    |  |
|                                                                                                    | 800                                                                                                    | Comp Destination Inc.                                                                                                    | contract into          | The second second second second second second second second second second second second second second second se                                                                                                    |            |        |                                                                                                    | 141 Marcal                                                                                                    |  |
|                                                                                                    | 1000                                                                                                    |                                                                                                    | of the laterap in      | Property lies                                                                                                    |            |        |                                                                                                    | 1.41 all all all all all all all all all al                                                                                                    |  |
|                                                                                                    | 800                                                                                                    | Taxable Control of Control of Con | Summer of              | The second second second second second second second second second second second second second second second se                                                                                                    |            |        |                                                                                                    | Tell address and                                                                                                    |  |
|                                                                                                    | 1000                                                                                                    | a configuration device into                                                                                                    | Daniel and             |                                                                                                    |            |        | Aprile Result                                                                                                    | 1.00 adustria and                                                                                                    |  |
|                                                                                                    | 1000                                                                                                    | incent of the second second se | Danishing State        | Property lies                                                                                                    |            |        | And a design of the local division of the local division of the lo | International Content of Content of Content  |  |
|                                                                                                    | 100                                                                                                    | top Republic 1                                                                                                    | And Read lines.        | States of Concession, Name                                                                                                    |            |        |                                                                                                    | 1.01 of all all all all all all all all all al                                                                                                    |  |
|                                                                                                    | 100                                                                                                    | Test-W                                                                                                    | the last               | Trans.                                                                                                    |            |        |                                                                                                    | 141-station and                                                                                                    |  |
|                                                                                                    | 100                                                                                                    | Availage 1                                                                                                    | Conception to day      | Property lies                                                                                                    |            |        |                                                                                                    | 141 all all all and and                                                                                                    |  |
|                                                                                                    | 110                                                                                                    |                                                                                                    |                        |                                                                                                    |            |        |                                                                                                    |                                                                                                    |  |
|                                                                                                    | 1020                                                                                                    |                                                                                                    |                        |                                                                                                    |            |        |                                                                                                    |                                                                                                    |  |
|                                                                                                    | 800                                                                                                    |                                                                                                    | And an an              | ( second second                                                                                                    |            |        | Term Room                                                                                                    | 1.01 of all of all of a |  |
|                                                                                                    | 100                                                                                                    | 100mm                                                                                                    | Protect Audio          | (instant)                                                                                                    |            |        |                                                                                                    | 1.01 offering and                                                                                                    |  |
|                                                                                                    | 1000                                                                                                    | Table Society                                                                                                    |                        | The second second second second second second second second second second second second second second second se                                                                                                    |            |        |                                                                                                    | Tallandarian (                                                                                                    |  |
|                                                                                                    | 1000                                                                                                    | Contract ID                                                                                                    | terms.                 | (Index)                                                                                                    |            |        |                                                                                                    | 1.00 photos and                                                                                                    |  |
|                                                                                                    | 800                                                                                                    |                                                                                                    | of the location of the | The second second second second second second second second second second second second second second second se                                                                                                    |            |        |                                                                                                    | Telephone and                                                                                                    |  |
|                                                                                                    | 1000                                                                                                    | dama a                                                                                                    | Contraction and        | Property lies                                                                                                    |            |        | 1000                                                                                                    | 1 all advances of                                                                                                    |  |
|                                                                                                    | 1000                                                                                                    | Robert Territory Sectors                                                                                                    | Summer of              | The second second second second second second second second second second second second second second second se                                                                                                    |            |        |                                                                                                    | 140 adultation and                                                                                                    |  |
|                                                                                                    | 100.5                                                                                                    | Bachera Courtait Insteam South                                                                                                    | Summer of              | Property lies                                                                                                    |            |        |                                                                                                    | 1 all advances and                                                                                                    |  |
|                                                                                                    | 800                                                                                                    | 1 million (1975)                                                                                                    | Dama da                |                                                                                                    |            |        | And a design of the local division of the local division of the lo | 1.4Column and                                                                                                    |  |
|                                                                                                    | 10.00                                                                                                    | 1 distant franciski                                                                                                    | Section 1              | concerns 1                                                                                                    |            |        | And in Column Street or other                                                                                                    | 1.01 planets and                                                                                                    |  |
|                                                                                                    | 100                                                                                                    | and francisco finder of                                                                                                    | 800                    | Trans.                                                                                                    |            | ****** |                                                                                                    | 141 shakes and                                                                                                    |  |
|                                                                                                    | 10.00                                                                                                    | and the state of the                                                                                                    | 100                    | (Instant)                                                                                                    |            |        |                                                                                                    | Total and the second                                                                                                    |  |

You can now activate the licence by clicking the right mouse button or, alternatively, by double-clicking.

|                                                                                                    | Ob any Datalla   | OHU          | ic. Product  |
|----------------------------------------------------------------------------------------------------|------------------|--------------|--------------|
| Concernance of the second second seco | Show Details     | Chief        | Product      |
| 1 State Roberts, Roberts St.                                                                                                    | Hide Details     | Curronner    | Locked Group |
| (Colleges)                                                                                                    | Activate         | Ctrl+Shift+A | Product      |
| Tagle Tonullon                                                                                                    | Deactivate       | Ctrl+Shift+D | Product      |
| Contract III                                                                                                    | Take Ownership   |              | Product      |
| 181.0                                                                                                    | Transfer License | Ctrl+Shift+T | Gm Product   |
| Bullion                                                                                                    | Refresh          |              | Product      |
| Bullery Trone Series Reals                                                                                                    | Hide             | Ctrl+Shift+S | Product      |

Select your computer as a destination or, if you have it, the optional iLok USB flash drive (pace iLok USB).

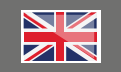

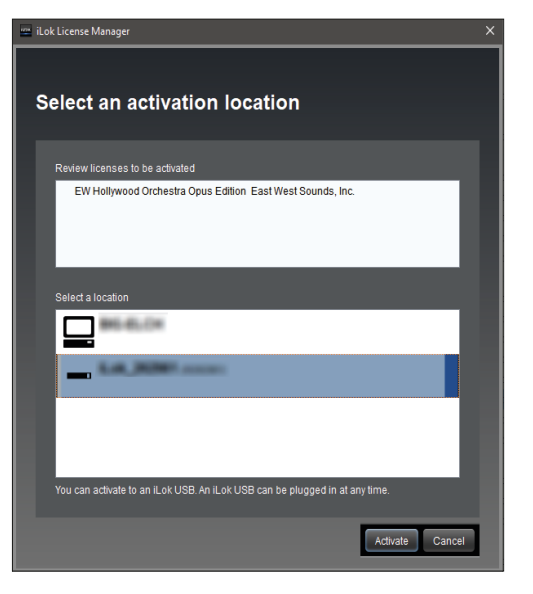

Your licence will now be transferred to the desired destination and your software is thereby activated

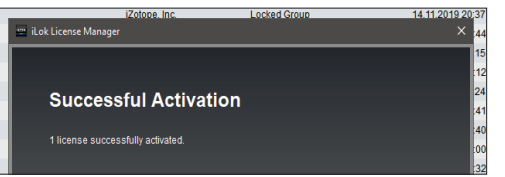

Please note that some libraries comprise several hundred gigabyte, so downloading them may take some time

### Alternatively, you can also obtain the installation files on a hard drive from us.

The manufacturer recommends this for the following packages: "Hollywood Orchestra Opus Edition (Gold and Diamond)", "Pianos Platinum" and "Symphonic Orchestra Platinum".

EastWest CC Plus HD Windows

https://www.thomann.de/de/eastwest\_ccc\_ pro\_windows.htm

EastWest CC Plus HD Mac

https://www.thomann.de/de/eastwest\_ccc\_ pro\_mac.htm

### Further helpful links:

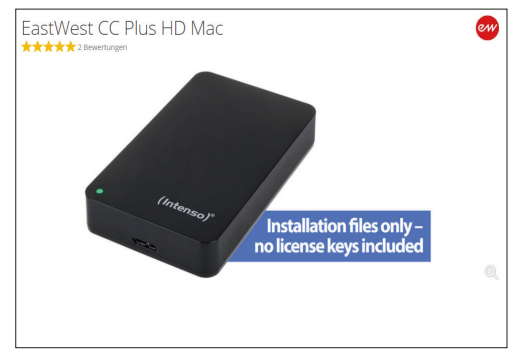

You can contact the manufacturer's support through this link:

### www.soundsonline.com/Support

Should you encounter any problems with the validity of an activation code purchased from us, please contact our customer service:

> **By telephone:** +49 (0)9546-9223-476

> > By e-mail: sc.cc@thomann.de